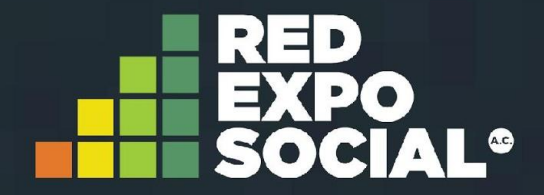

# Manual para realizar diagnóstico de OSC

2019

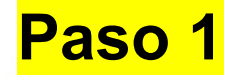

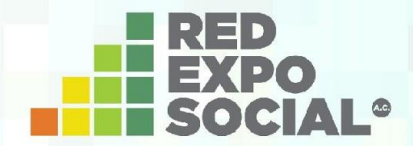

# Ingresa a nuestra página:

## https://redexposocial.org

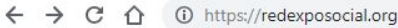

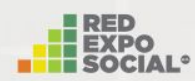

Inicio Nosotros Programas Participa Recursos Contacto

### Construyendo una sociedad civil organizada

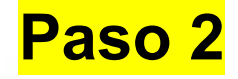

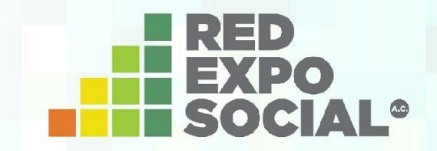

Coloca el cursor sobre "Programas", a continuación sobre "Profesionalización". Finalmente da clic en la opción de "diagnóstico".

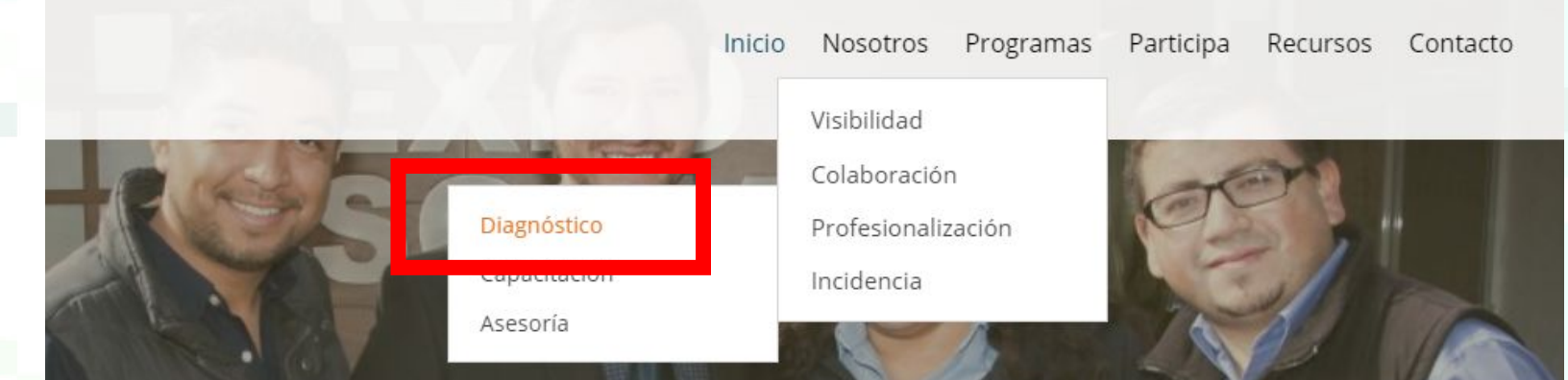

# uyendo una sociedad civil organizada

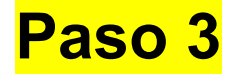

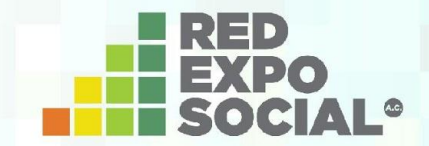

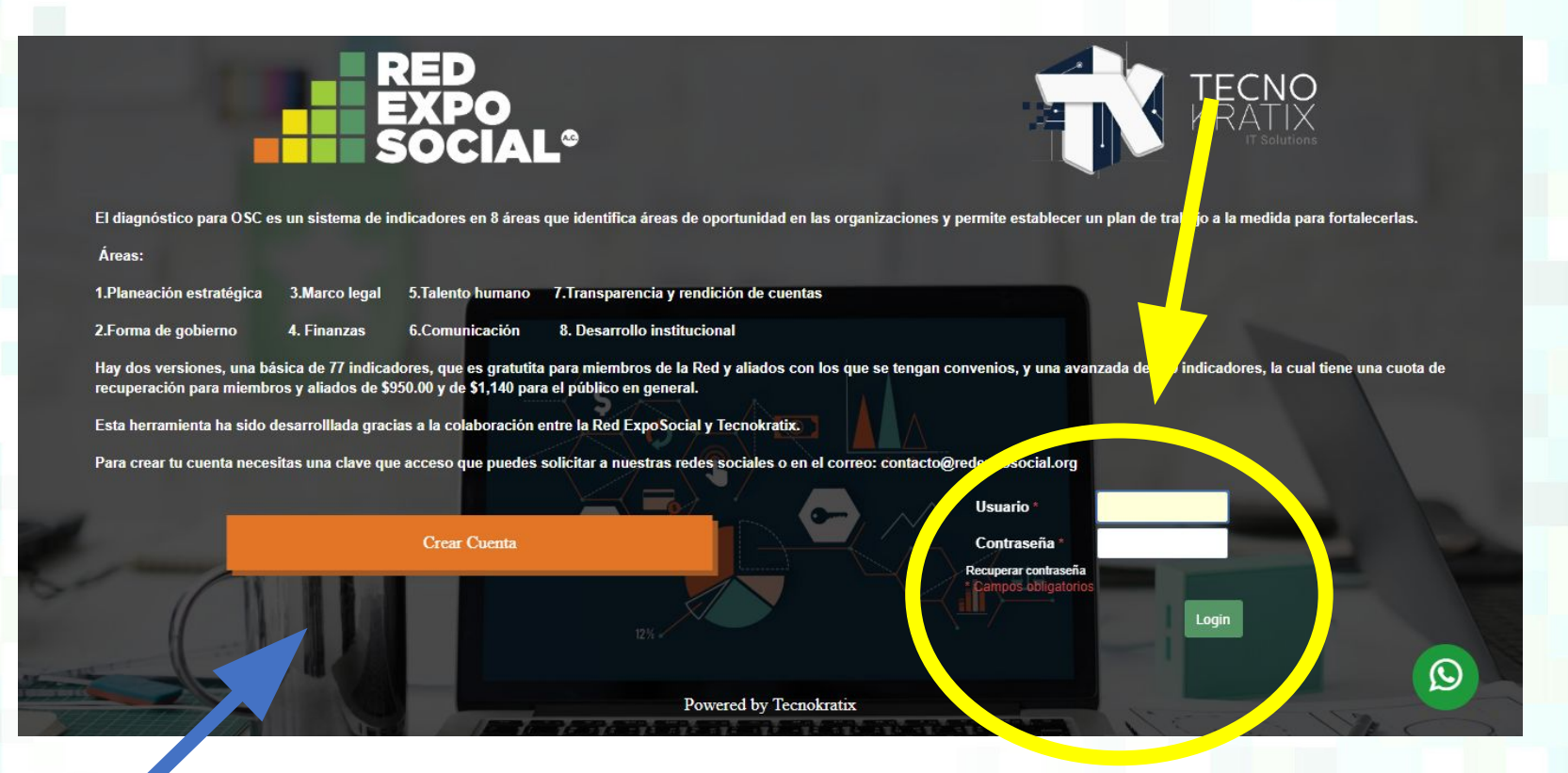

Si ya cuentas con usuario y contraseña ingrésalos y ve al paso 5. De lo contrario selecciona "Crear cuenta" y dirígete al paso 4. Paso 4 – Creación de la cuenta

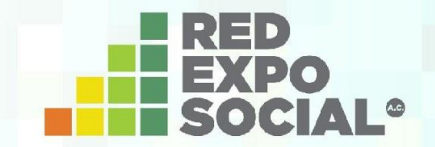

#### Selecciona la opción "OSC".

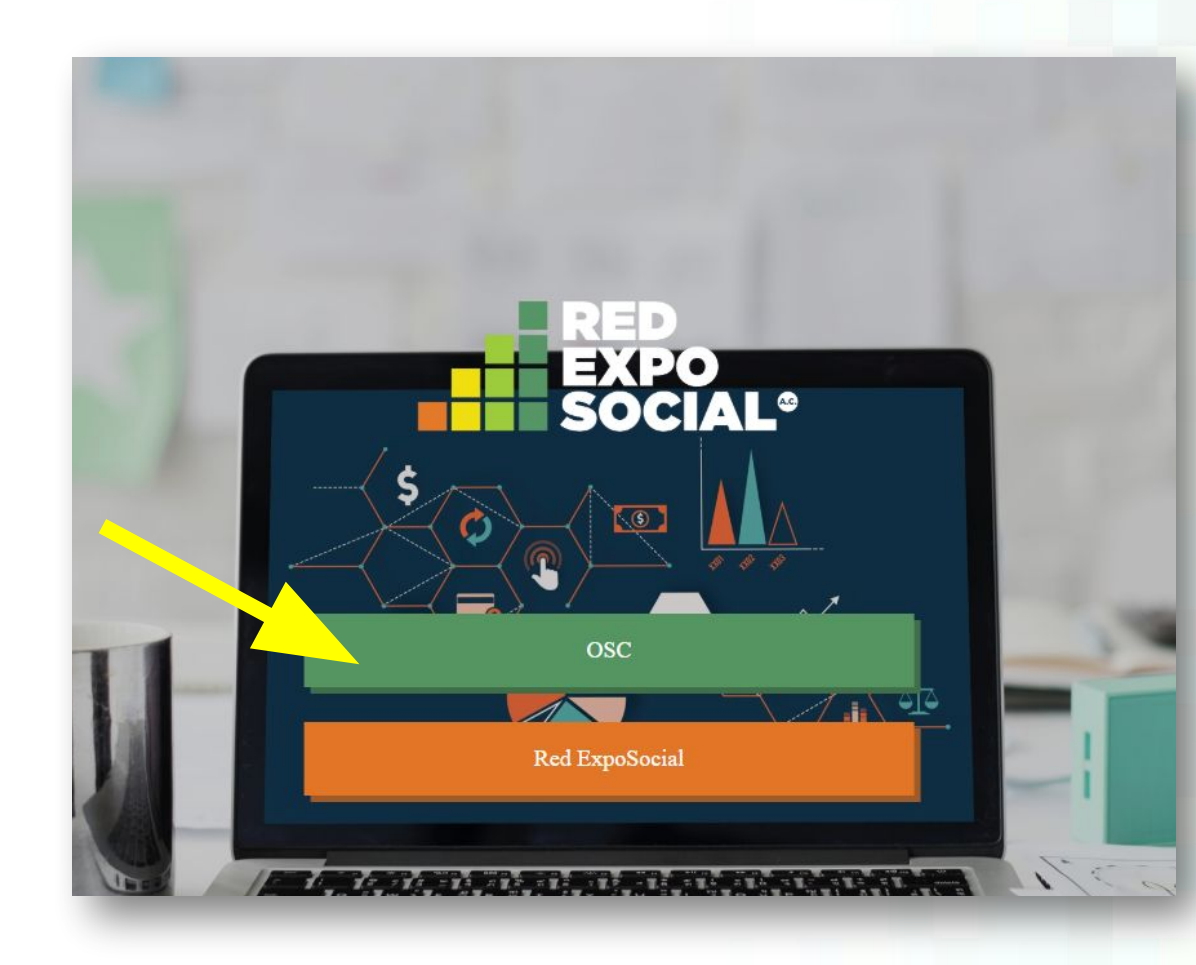

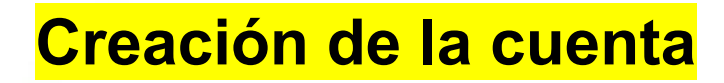

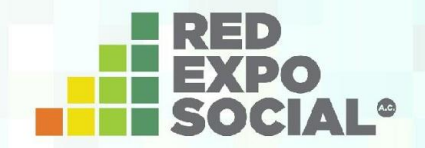

#### Ingresa la clave de acceso 28672 y selecciona "Ok".

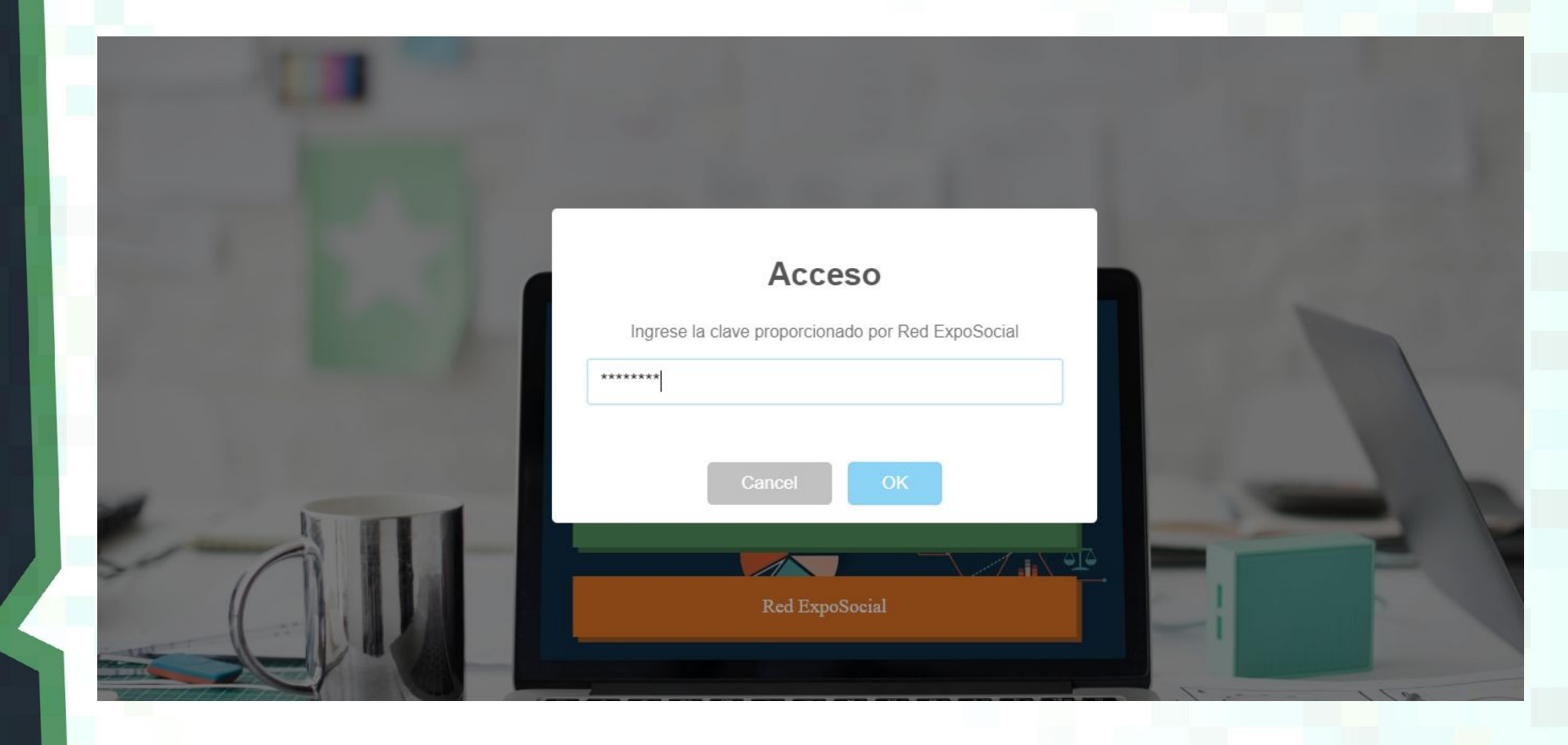

## Creación de la cuenta

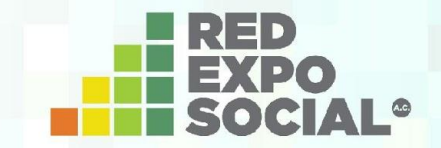

# Ingresa los datos de tu OSC y da clic en "Guardar".

| ⊖ Datos Generales              |                                     |  |  |
|--------------------------------|-------------------------------------|--|--|
| Nombre de la Organización *    | Zoon politikon                      |  |  |
| Dirección de la Organización * | Aristóteles 209, Col. Polanco, CDMX |  |  |
| Teléfono de la Organización *  | 123 456 789                         |  |  |
| Correo de la Organización *    | abc@def.gh                          |  |  |
| Persona de Contacto *          | *******                             |  |  |
| Correo de Contacto *           | ijklm@nop.qr                        |  |  |
| Logo de la Organización        | Seleccionar Archivo                 |  |  |

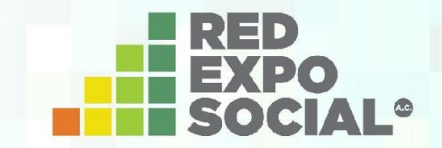

A continuación aparecerá un recuadro con tu usuario y contraseña, mismos que recibirás en el correo proporcionado.

diagnosticobeta.tecnokratix.net dice

el usuario es: Zoon51 y la contrseña: jaq3tjlw

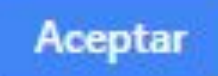

Creación de la cuenta

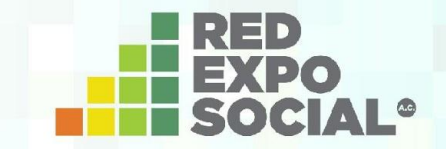

#### Regresa a la página del diagnóstico para ingresar tu usuario y contraseña.

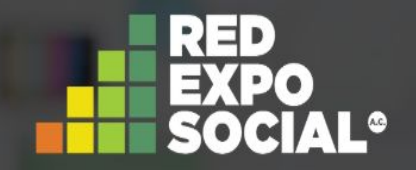

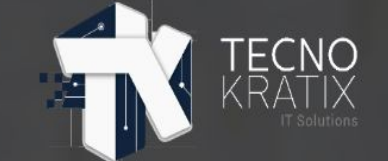

ocial.org

El diagnóstico para OSC es un sistema de indicadores en 8 áreas que identifica áreas de oportunidad en las organizaciones y permite establecer un plan de trabajo a la medida para fortalecerlas.

Áreas:

| in anouolon octatogica on ano logar or anone in an anoparone a pronancion de outerna. | 1.Planeación estratégica | 3.Marco legal | 5.Talento humano | 7.Transparencia y | rendición de cuentas |
|---------------------------------------------------------------------------------------|--------------------------|---------------|------------------|-------------------|----------------------|
|---------------------------------------------------------------------------------------|--------------------------|---------------|------------------|-------------------|----------------------|

| 2.Forma de gobierno                                                                                             | 4. Finanzas | 6.Comunicación | 8. Desarrollo institucional |
|----------------------------------------------------------------------------------------------------|-------------|----------------|-----------------------------|
| the second second second second second second second second second second second second second second second se |             |                |                             |

Hay dos versiones, una básica de 77 indicadores, que es gratutita para miembros de la Red y aliados con los que se tengan convenios, y una avanzada de 160 indicadores, la cual tiene una cuota de recuperación para miembros y aliados de \$950.00 y de \$1,140 para el público en general.

Esta herramienta ha sido desarrollada gracias a la colaboración entre la Red ExpoSocial y Tecnokratix.

Para crear tu cuenta necesitas una clave que acceso que puedes solicitar a nuestras redes sociales o en el correo: contacto@reder 🔔

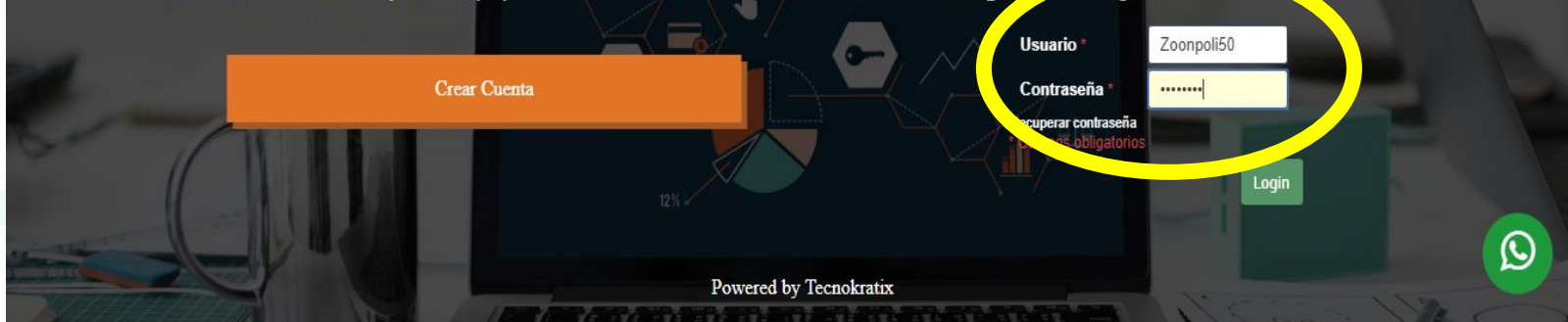

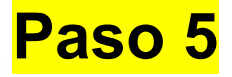

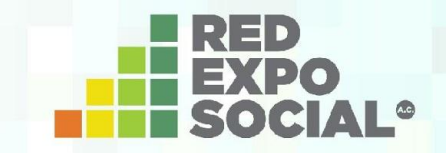

Antes de dar clic en "Diagnóstico Básico" para iniciar su llenado les recomendamos tomar en cuenta lo siguiente:

- Que de preferencia estén presentes las personas más involucradas con la organización.
- Se debe responder en una sesión y toma aproximadamente 30-45 minutos.

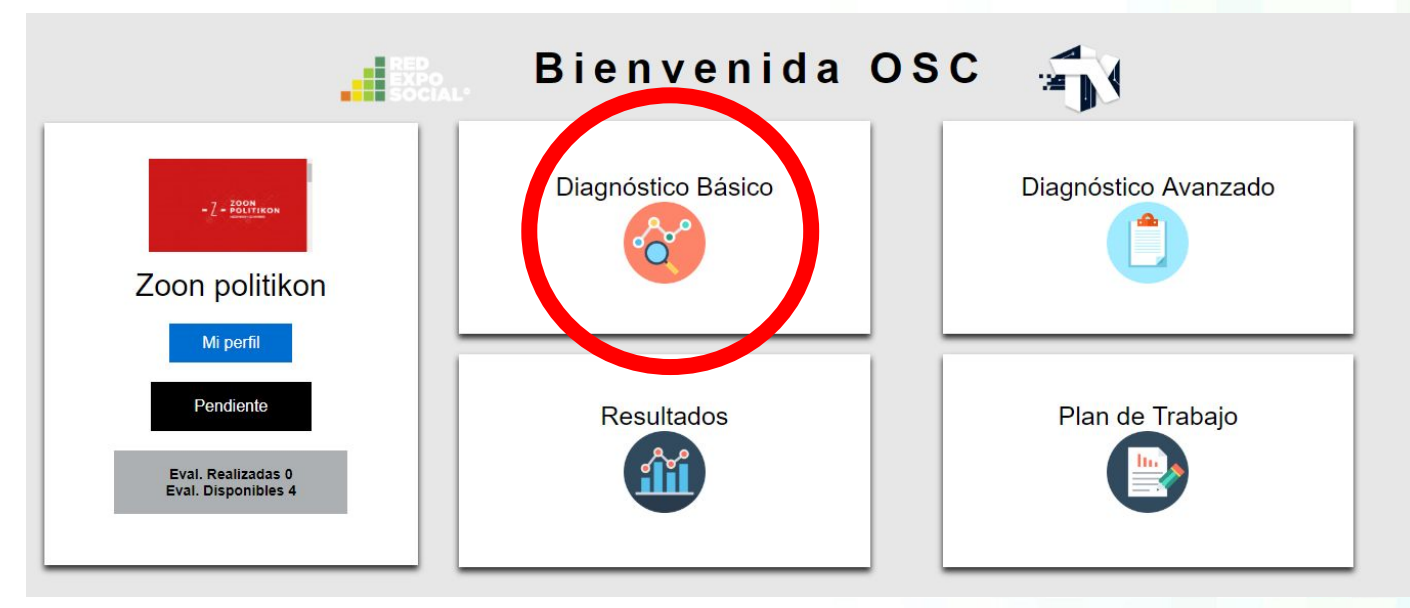

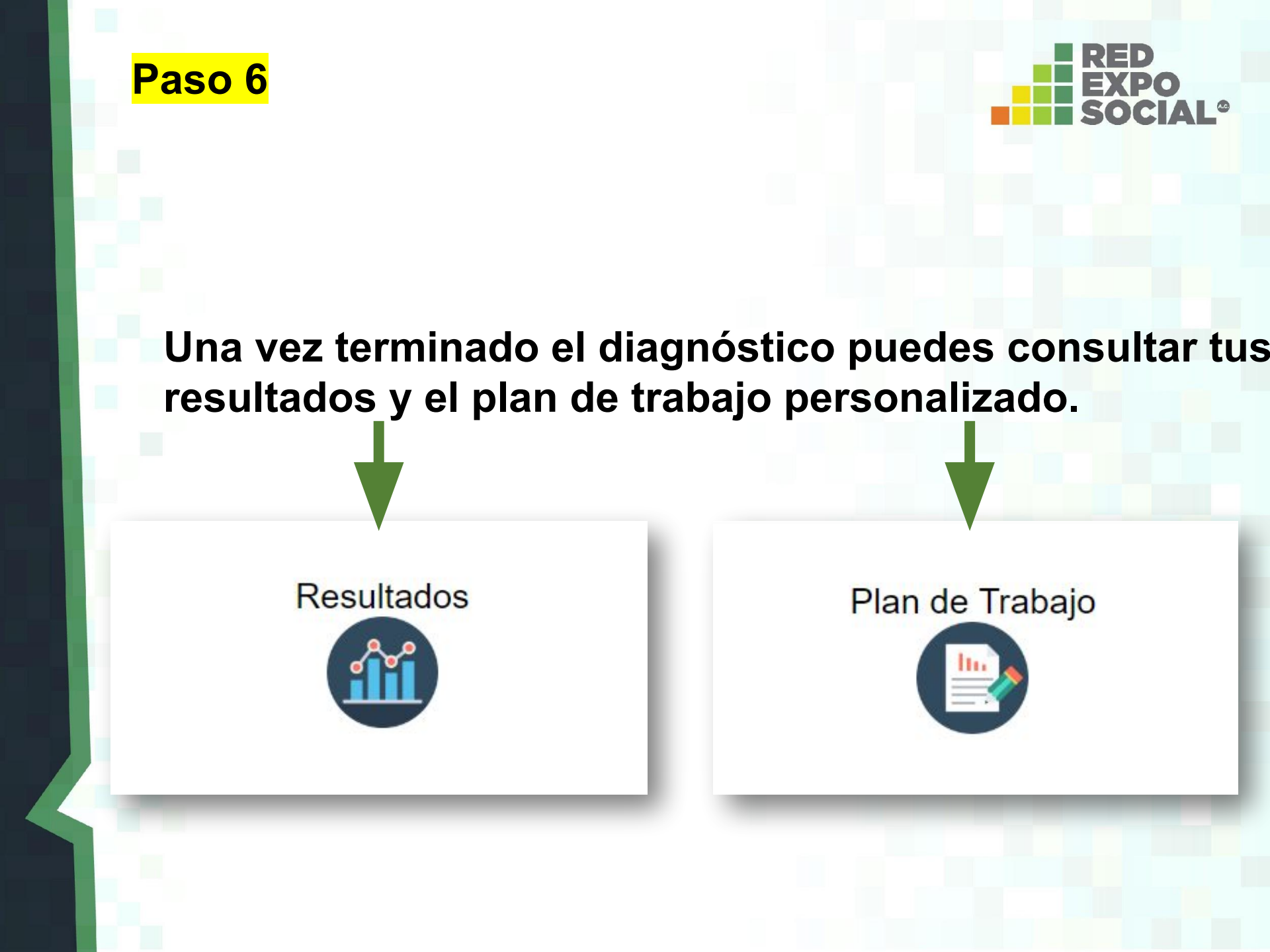

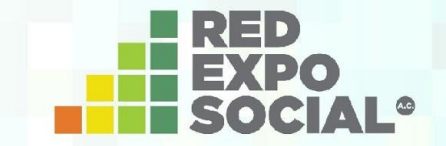

# Cualquier duda o comentario no dudes en contactarnos.

Correo: contacto@redexposocial.org

WhatsApp 722 423 2978